# **TECHNICAL SPECIFICATIONS MAESTRO\*MOBILE**

# OBJECTIVE

This document consolidates the various components or recommended configurations to run the **maestro\*MOBILE** application in an optimal manner. It must be provided to your technician in order for him to be properly informed and validate the required configurations.

If you have questions, you can reach our technicians by contacting the Software Support Department by one of the following options:

- by phone, at 514-990-1897 or toll-free at 1-877-833-1897;
- by email at <a href="mailto:support@maestro.ca">support@maestro.ca</a>.

# SUMMARY

To quickly access a topic, click on one of the following hyperlinks:

- Installation Prerequisites
  - General Prerequisite
  - Server Environment
  - Client Environment
  - Display Settings
- Recommendations for technicians
  - Hosting
  - Address
  - Router / Firewall
  - <u>DNS</u>
  - Ports
  - Web Site
  - DMZ
  - SSL
  - HTTPS
    - Install a certification in IIS 7.5
- Procedure for the initial installation
  - A. Create a Web server
  - B. Install the mobile application
  - C. Update the mobile application
- Validation of the installation

# Installation Prerequisites

### **General Prerequisite**

It is important that the version of **maestro**\* is the same as the version of the installed mobile application. The two products must also be updated at the same time.

#### Server Environment

- Maestro\* version 3.04.32 or higher;
- IIS 7.5 or higher (present on Windows 2008R2 (or higher) or Windows 7 (or higher) allowing access by Internet (http and/or https); this server must be able to communicate with the **maestro**\* server;
- Microsoft .NET 4.8;
- Static IP address / External DNS address for the IIS server.

### **Client Environment**

The mobile application is tested and functions optimally on the following devices:

- iOS The current version or the version just before;
- Android Version 4.3 and higher.

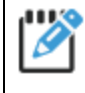

The application works and is tested on devices, regardless of operating system, with a minimum screen size of 4" (diagonal). If the device shows minor display problems, in this case, contact **Maestro** to request that we correct these situations.

## **Display Settings**

iOS

**Maestro\*MOBILE** can be obtained from a Web browser by typing the URL address from which your mobile instance is called in the search field. However, the application is displayed as a Web site and the status and navigation bars are limiting the **maestro\*MOBILE** content. In order to mask those bars and access the application from an icon on the homepage, perform the following steps:

- 1. Access to maestro\*MOBILE from the Web browser of your device.
- 2. Tap on the icon in order to display a menu and some additional icons.
- 3. Tap on the icon

Maestro\*MOBILE is now accessible from the homepage of the device and is shown as a new icon

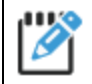

#### iOS update

When an iOS update is performed (for example, the iOS 9 to iOS 10 migration), error messages can be displayed in the application or during its launch. It is required to delete the **maestro\*MOBILE** icon on the device's homepage. The user must access the application from a Web browser and add again the icon on the homepage, as described previously.

# **Recommendations for Technicians**

## Hosting

The **maestro\*MOBILE** service must imperatively be hosted on <u>your own servers</u>. **Maestro\*MOBILE** can be installed directly on your **maestro\*** DATA server or on another server in the same network.

## **Address**

Generally, the mobile application will be accessible from two IP addresses.

- First, the internal IP address that the internal network server uses (Intranet).
- Secondly, the external IP address accessible from the Internet that exposes the external router or the firewall machine and that redirects calls to the mobile server.

Example:

Internal Address = 192.168.1.101

External Address = 24.224.1.196

## **Router / Firewall**

Your router/firewall must be configured to allow external access to maestro\*MOBILE:

- This configuration allows external mobile requests to reach the server where maestro\*MOBILE is installed;
- This configuration should be prepared by your IT service.

If this configuration is not achieved, **maestro\*MOBILE** won't be accessible outside of your office.

Vew sections **Ports** and **DMZ**.

### DNS

Instead of accessing the application with the IP address of the internal machine or with the external IP address, it is recommended to create a DNS alias for the application to be easily accessible, regardless of the location of the calls.

Example:

Internal DNS (Infra intranet) = maestro.client.com that points to 192.168.1.101

External DNS (Domaine management) = maestro.client.com that points to 24.224.1.196

#### Ports

Web applications such as the **maestro\*MOBILE** application use the ports 80 and 443 by default. However, it is possible to use other ports if the infrastructure or the needs are particular.

It is possible to change these settings during the installation of the application or directly in the server's IIS console.

The communication ports between the **maestro**\* and mobile servers must also be opened, as stated in the **DMZ section**.

#### Web Site

#### Scenario I: Create a new Web site

During the installation, it will be possible to directly create a new Web site. It must specify a port available on the machine. By creating a new site, the application will be directly accessible at the root.

Example 1: Create a new Web site on port 80

The application will be accessible from the address: http://maestro.client.com

Example 2: Create a new Web site on port 90

The application will be accessible from the address: http://maestro.client.com:90

#### Scenario 2: Install on an existing site

It is possible to install the application on an already existing site. To do so, you must select the desired site during the installation.

Example: Use an existing site that is on port 80

The application will be accessible from the address: http://maestro.client.com/maestro

#### DMZ

Although it is possible to install the mobile server on the **maestro**\* server, it is recommended that the mobile server should be placed in a DMZ. The Web server displaying the mobile application on the Internet communicates on the internal network by secure ports and gives access to **maestro**\*'s data (port 15001 for mobile services, port 1583 for **maestro**\* in Pervasive mode, or port 1433 for **maestro**\* in MS SQL mode). This ensures that the **maestro**\* server is not directly exposed on Internet and reduces the potential attacks on the internal infrastructure.

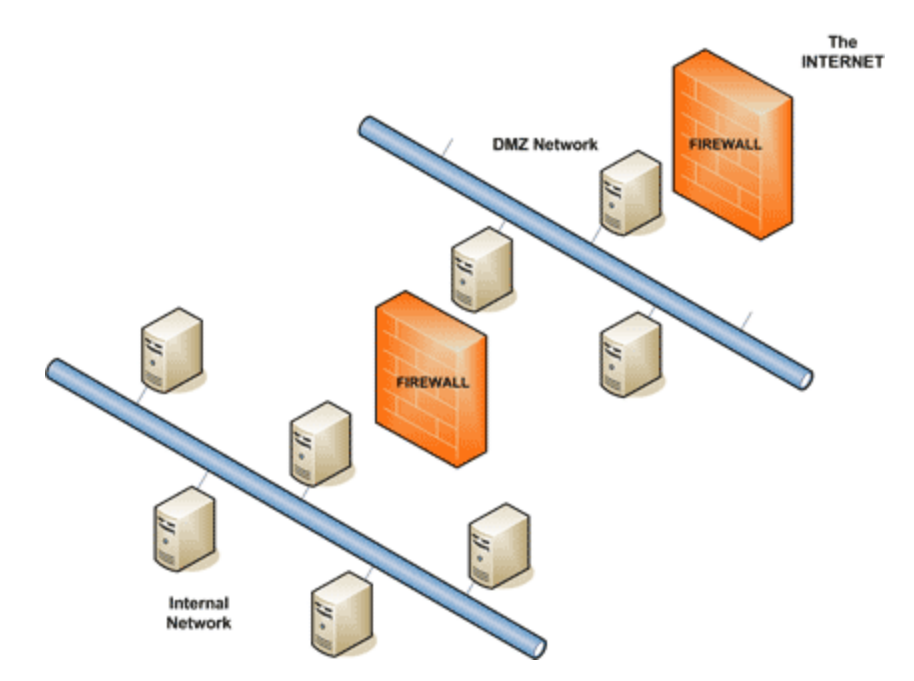

## SSL

If the option for the creation of Web sites has been selected during installation, the process configures a Web site in IIS which is configured as just HTTP. It is a good practice to expose the public web sites in HTTPS so that exchanges between the server and the mobile devices are secure. You must install a certificate in IIS to activate the binding HTTPS on the site. Here are the details for the configuration.

#### Secure Mode Activation

The use of HTTPS secure mode is strongly recommended.

## HTTPS

Ø

Install a certification in IIS 7.5

- 1. Click on **Start**, then **Administrative Tools**, and then on Internet Information **Services (IIS) Manager**.
- 2. Click on the server name.
- 3. From the center menu, double-click on the Server **Certificates** button in the **Security** section (it is near the bottom of the menu).

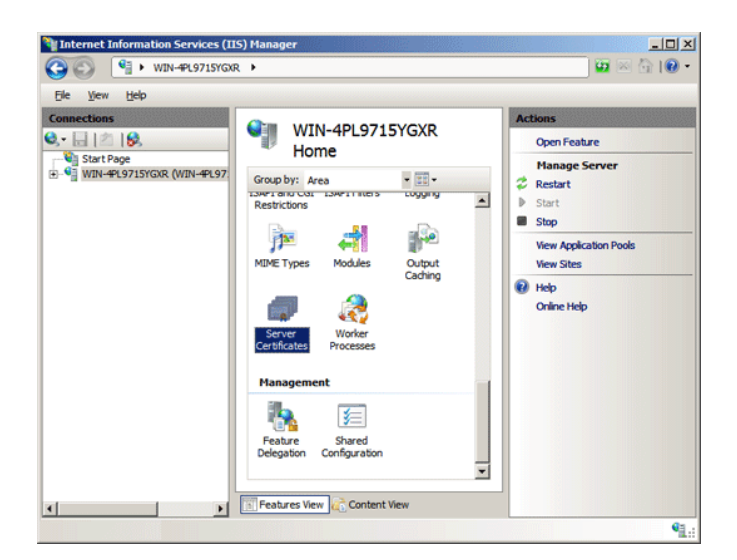

4. Next, from the **Actions** menu (on the right), click on **Create Certificate Request**. This will open the **Request Certificate** wizard.

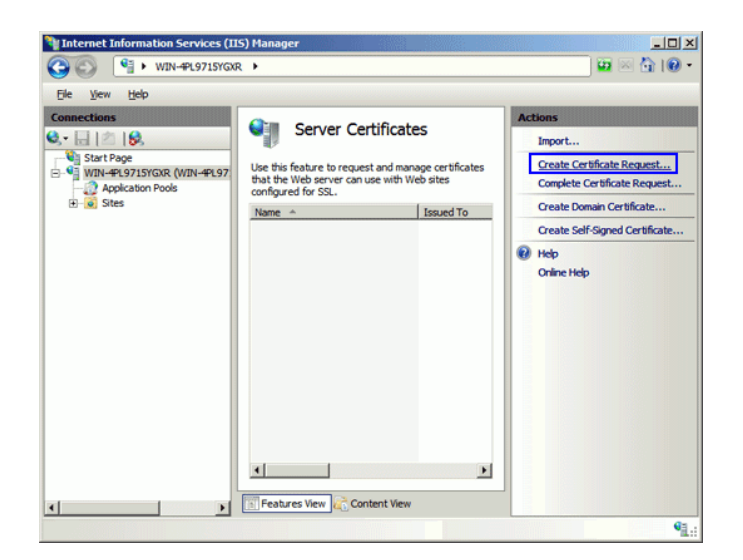

5. In the **Distinguished Name Properties** window, enter the information as follows:

| Field               | Description                                                                                                    |
|---------------------|----------------------------------------------------------------------------------------------------|
| Common Name         | The name through which the certificate will be accessed (usually the fully-qualified domain name, ex: www.domain.com or mail.domain.com).    |
| Organization        | The legally registered name of your organization/company.                                                                                    |
| Organizational Unit | The name of your department within the organization (frequently this entry will be listed as "IT," "Web Security," or is simply left blank). |
| City/Locality       | The city in which your organization is located.                                                                                              |
| State/Province      | The state / province in which your organization is located.                                                                                  |
| Country/Region      | Canada or United States.                                                                                                    |

| Request Certificate Distinguis | ned Name Properties                                                                                             | <u>?</u> × |
|--------------------------------|----------------------------------------------------------------------------------------------------|------------|
| official names and they ca     | mation for the certificate. State/provice and City/locality must be specified a<br>annot contain abbreviations. | 15         |
| Common name:                   | www.yourdomain.com                                                                                              |            |
| Organization:                  | Your Company, Inc.                                                                                              |            |
| Organizational unit:           | Π                                                                                                    |            |
| City/locality                  | Lindon                                                                                                    |            |
| State/province:                | Utah                                                                                                    |            |
| Country/region:                | us                                                                                                    |            |
|                                |                                                                                                    |            |
|                                |                                                                                                    |            |
|                                |                                                                                                    |            |
|                                |                                                                                                    |            |
|                                |                                                                                                    |            |
|                                | Previous Next Finish                                                                                            | Cancel     |

- 6. Click on Next.
- 7. In the **Cryptographic Service Provider Properties** window, leave both settings at their defaults (Microsoft RSA SChannel and 4096) and then click **Next**.

| Request Certificate                                                            |                                                                                                    | ?×  |
|--------------------------------------------------------------------------------|----------------------------------------------------------------------------------------------------|-----|
| Cryptogr                                                                       | aphic Service Provider Properties                                                                                                    |     |
| Select a cryptographic s<br>determines the certifica<br>However, a greater bit | rervice provider and a bit length. The bit length of the encryption key<br>te's encryption strength. The greater the bit length, the stronger the security.<br>length may decrease performance. |     |
| Cryptographic service p                                                        | rovider:                                                                                                    |     |
| Microsoft RSA SChanne                                                          | l Cryptographic Provider                                                                                                    |     |
| Bit length:                                                                    |                                                                                                    |     |
| 4096                                                                           | •                                                                                                    |     |
|                                                                                |                                                                                                    |     |
|                                                                                |                                                                                                    |     |
|                                                                                |                                                                                                    |     |
|                                                                                |                                                                                                    |     |
|                                                                                |                                                                                                    |     |
|                                                                                |                                                                                                    |     |
|                                                                                | Previous Next Finish Can                                                                                                    | cel |

8. Enter a filename for your CSR file.

It is important to make note of the filename that you choose and the location to which you save it. You will need to open this file as a text file and copy the entire body of it (including the Begin and End Certificate Request tags) into the online order process when prompted.

| Request Certificate                                                                                                    | <u>? ×</u> |
|----------------------------------------------------------------------------------------------------|------------|
| File Name                                                                                                    |            |
| Specify the file name for the certificate request. This information can be sent to a certification<br>authority for signing. |            |
| Specify a file name for the certificate request:                                                                             |            |
| C:\Users\Administrator\Desktop\csr.txt                                                                                       |            |
|                                                                                                    |            |
|                                                                                                    |            |
|                                                                                                    |            |
|                                                                                                    |            |
|                                                                                                    |            |
|                                                                                                    |            |
|                                                                                                    |            |
|                                                                                                    |            |
| Dravious Mayt Einich Carre                                                                                                   |            |
| Erevious Next Enish Cance                                                                                                    |            |

- 9. Open this file in a text editor, like *Notepad* or *WordPad*, copy the entire contents of this file and copy it to your computer's clipboard.
- 10. Choose an online SSL certificate provider such as GoDaddy, Thawte, Verisign or other. Create a certificate request with the information in your clipboard. Please follow the procedure given by the provider of your choice. The whole process can take a few minutes to a few days depending of the chosen provider and the type of certificate selected.
- 11. Once the certificate issuing process is finished and you receive the certificate confirmation, go back to the Internet Information Services (IIS) Manager in the Administrative Tools.
- 12. Click on the server name.
- 13. From the center menu, double-click the **Server Certificates** button in the **Security** section (it is near the bottom of the menu).

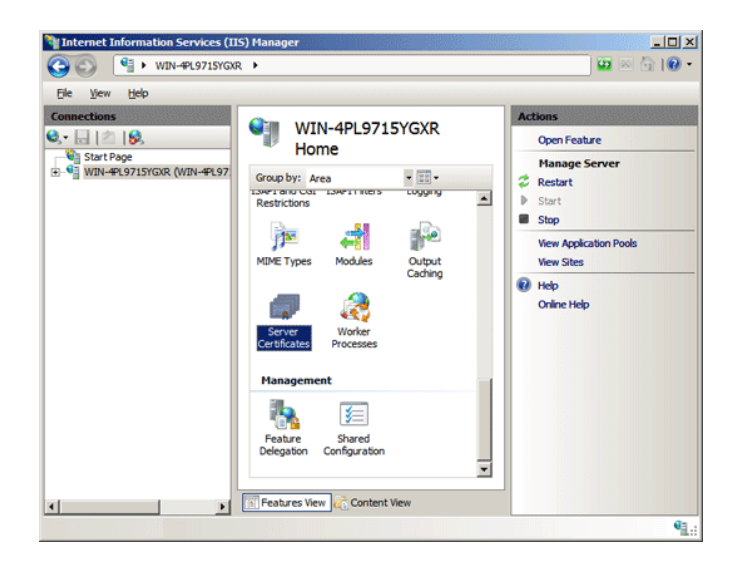

14. From the Actions menu (on the right), click on Complete Certificate Request. This will open the Complete Certificate Request wizard.

g

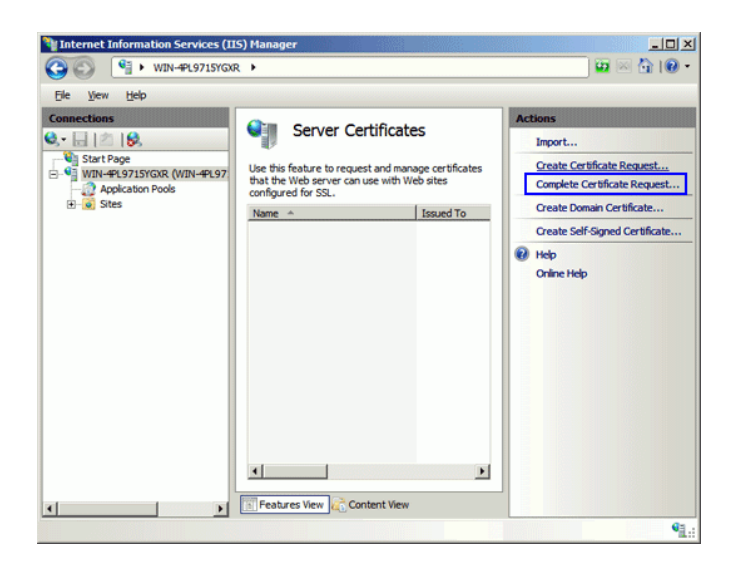

- 15. Browse to the certificate file that you received from your provider. You will then be required to enter a friendly name. The friendly name is not part of the certificate itself, but is used by the
- 16. Clicking **OK**, will install the certificate on the server.

There is a known issue in IIS 7 giving the following error: "Cannot find the certificate request associated with this certificate file. A certificate request must be completed on the computer where it was created." You may also receive a message stating "ASN1 bad tag value met". If this is the same server that you generated the CSR on then, in most cases, the certificate is actually installed. Simply cancel the dialog and press **F5** to refresh the list of server certificates. If the new certificate is now in the list, you can continue with the next step. If it is not in the list, you will need to reissue your certificate using a new CSR.

- 17. Once the SSL certificate has been successfully installed to the server, you will need to assign that certificate to the appropriate website using IIS
- 18. From the **Connections** menu in the main Internet **Information Services (IIS) Manager** window, select the name of the server to which the certificate was installed.
- 19. In the Sites section, select the site to be secured with SSL.
- 20. From the Actions menu (on the right), click on Bindings. This will open the Site Bindings window.

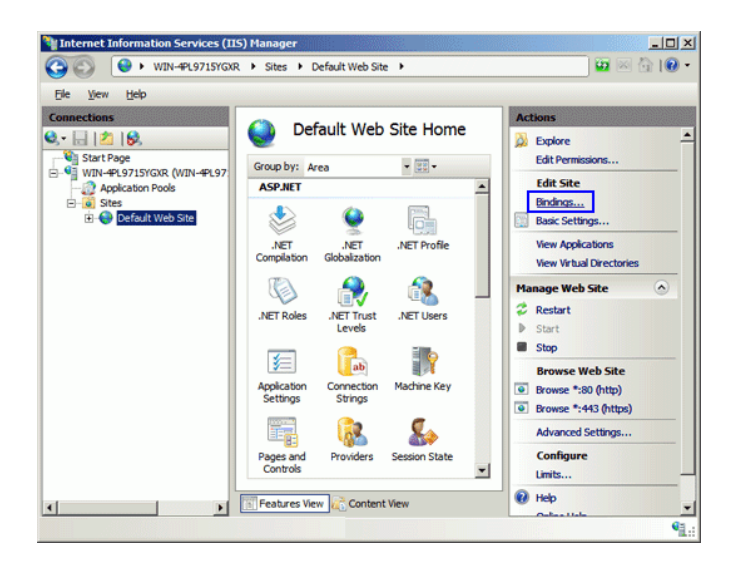

21. In the Site Bindings window, click Add... This will open the Add Site Binding window.

| Site | Binding | js        |      |            |      | ? ×            |
|------|---------|-----------|------|------------|------|----------------|
| Ту   | ype     | Host Name | Port | IP Address | Bind | <u>A</u> dd    |
| ht   | ttp     |           | 80   | *          | -    | <u>E</u> dit   |
|      |         |           |      |            |      | <u>R</u> emove |
| •    |         |           |      |            | F    | Browse         |
|      |         |           |      |            |      | Close          |

22. Under **Type**, choose *https*. The IP address should be the **IP address** of the site or *All Unassigned*, and the **Port** over which traffic will be secured by SSL is usually 443. The **SSL Certificate** field should specify the certificate that was installed in step 15.

| Add Site Bindir          | ıg                            |          |                       | ? × |
|--------------------------|-------------------------------|----------|-----------------------|-----|
| <u>T</u> ype:<br>https ▼ | IP address:<br>All Unassigned | •        | P <u>o</u> rt:<br>443 |     |
| <u>H</u> ost name:       |                               |          |                       |     |
| <u>S</u> L certificate   | :                             |          |                       |     |
| www.yourdom              | nain.com                      | <u> </u> | <u>V</u> iew          |     |
|                          |                               | ОК       | Can                   | cel |

23. Click on **OK**.

| Si | te Bindi | ngs       |      |            |      | ? :             | ĸ |
|----|----------|-----------|------|------------|------|-----------------|---|
|    | Туре     | Host Name | Port | IP Address | Bind | <u>A</u> dd     |   |
|    | http     |           | 80   | *          |      |                 |   |
|    | https    |           | 443  | *          |      | <u>E</u> dit    |   |
|    |          |           |      |            |      | <u>R</u> emove  |   |
|    | •        |           |      |            |      | B <u>r</u> owse |   |
|    |          |           |      |            | [    | <u>C</u> lose   |   |

24. Your SSL certificate is now installed, and the website is configured to accept secure connections.

# **Procedure for the Initial Installation**

The package must be copied onto the Web server.

Required information to complete the installation:

- Internal IP Address (DNS if used)
- External IP Address (DNS if used)
- Port
- Maestro\* Pervasive server Address

#### A. Create a Web Server

I. In the Server Manager, click on Add roles and features.

| <b>b</b>                                                   | S                                                                   | erver Manager                                      | - 0 X                     |
|------------------------------------------------------------|---------------------------------------------------------------------|----------------------------------------------------|---------------------------|
| Server N                                                   | 1anager • Dashboard                                                 | • 🕄   🏲 Manage Iools                               | <u>V</u> iew <u>H</u> elp |
| Dashboard                                                  | WELCOME TO SERVER MANAGER                                           |                                                    | ^                         |
| Local Server     All Servers     File and Storage Services |                                                                     | figure this local server                           |                           |
|                                                            | 2 A                                                                 | dd roles and features                              |                           |
|                                                            | 3 A<br>WHAT'S NEW 4 C                                               | dd other servers to manage<br>reate a server group | =                         |
|                                                            | LEARN MORE                                                          | onnect this server to cloud services               | Hide                      |
|                                                            | ROLES AND SERVER GROUPS<br>Roles: 1   Server groups: 1   Servers to | ak 1                                               |                           |
|                                                            | Services 1                                                          | Local Server 1                                     |                           |
|                                                            | Manageability                                                       | Manageability                                      |                           |
|                                                            | Events                                                              | Events                                             |                           |
|                                                            | Performance                                                         | 2 Services                                         |                           |
|                                                            | BPA results                                                         | Performance                                        |                           |
|                                                            |                                                                     | DPA results                                        |                           |
|                                                            |                                                                     | 20/0016 11:00 AM                                   | ~                         |

2. At the **Before you begin** wizard window, click on the **Next** button.

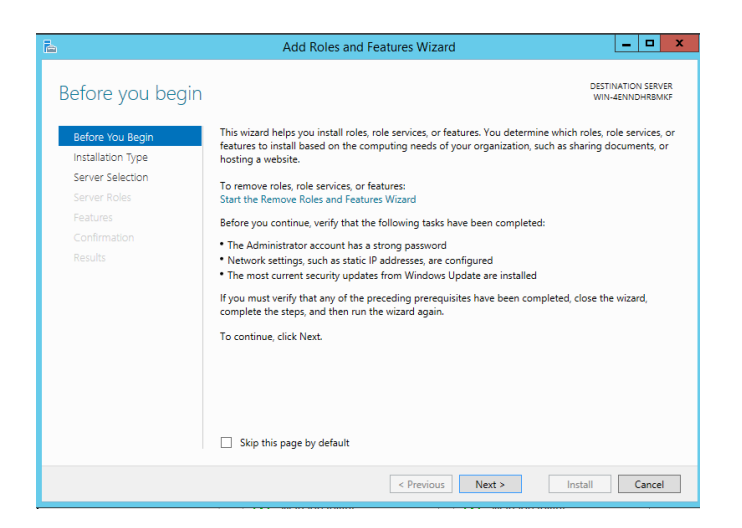

3. In the **Select installation type** section, chose the *Role-base or feature-based installation* option and then click on the **Next** button.

| <b>a</b>                                                                                     | Add Roles and Features Wizard                                                                                                    |
|----------------------------------------------------------------------------------------------|----------------------------------------------------------------------------------------------------|
| Select installatic                                                                           | оп type                                                                                                    |
| Before You Begin<br>Installation Type<br>Server Roles<br>Features<br>Confirmation<br>Results | Select the installation type. You can install roles and features on a running physical computer or virtual machine; or on an offline virtual hard disk (VHD).            • Role-based or feature-based installation         Configure a single server by adding roles, role services, and features.         • Ronde Desktop Services installation         Install required role services for Virtual Desktop Infrastructure (VDI) to create a virtual machine-based         or session-based desktop deployment. |
|                                                                                              | < Previous Next > Install Cancel                                                                                                    |

4. In the **Select destination server** section, chose the Select a server from the server pool option and then click on the **Next** button.

| 2                                     | Add Roles and Features Wizard                                                                                                    |
|---------------------------------------|----------------------------------------------------------------------------------------------------|
| Select destinatio                     | D SETVER WIN-4ENNOPREMIS                                                                                                    |
| Before You Begin                      | Select a server or a virtual hard disk on which to install roles and features.                                                                                                    |
| Installation Type<br>Server Selection | Select a server from the server pool     Select a virtual hard disk                                                                                                    |
| Server Roles                          | Server Pool                                                                                                    |
| Features<br>Confirmation              | Filter                                                                                                    |
| Results                               | Name IP Address Operating System                                                                                                    |
|                                       | VIIN-4ENNDHRBMKG 192.163.112.129 Microsoft Windows Server 2012 R2 Standard           1 Computer(s) found           This page shows servers that are running Windows Server 2012, and that have been added by using the Add Servers command in Server Manager. Offline servers and newly-added servers from which data |
|                                       | < <previous next=""> Install Cancel</previous>                                                                                                    |

5. In the Select server roles section, select the Web Server (IIS) option.

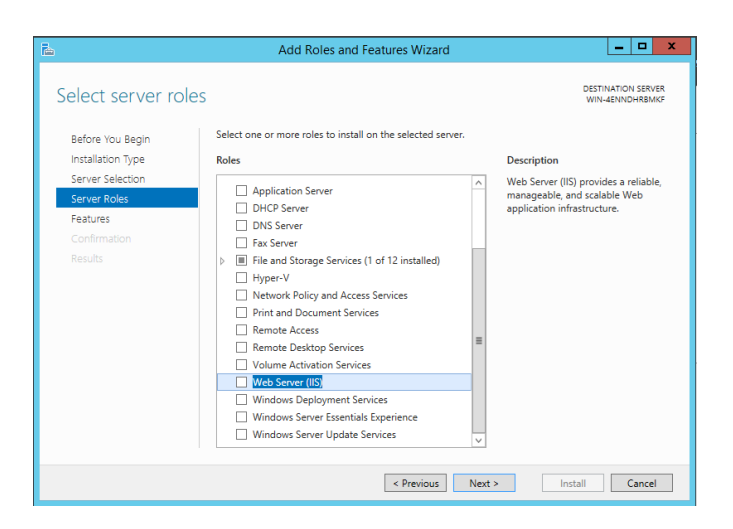

6. In the Add features that are required for Web Server (IIS)? window that appears, click on Add Features.

| Þ | Add Roles and Features Wizard                                                                                                    |  |  |  |
|---|----------------------------------------------------------------------------------------------------|--|--|--|
|   | Add features that are required for Web Server (IIS)?<br>The following tools are required to manage this feature, but do not<br>have to be installed on the same server. |  |  |  |
|   | <ul> <li>✓ Web Server (IIS)</li> <li>✓ Management Tools         [Tools] IIS Management Console</li> </ul>                                                               |  |  |  |
|   | Include management tools (if applicable)  Add Features Cancel                                                                                                    |  |  |  |

7. Back in the Select server roles section, click on Next.

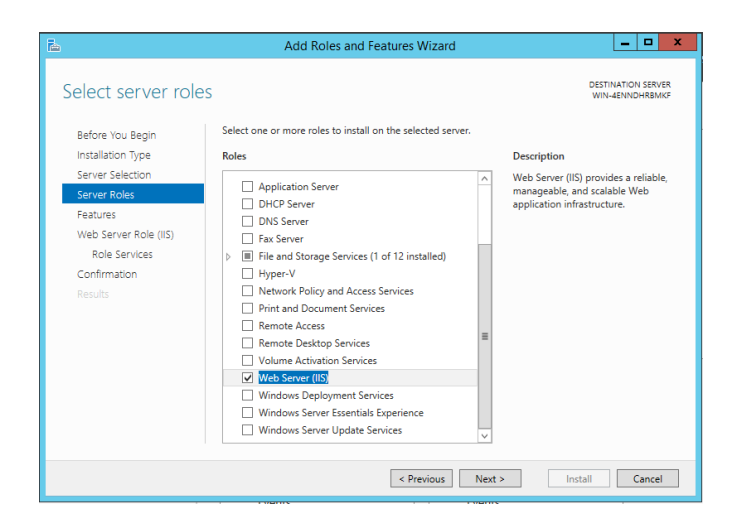

8. In the **Select features** section, click on **.Net Framework 4.8 Features**, and then on **ASP.NET 4.8**. Click on **Next**.

| <b>B</b>                                     | Add Roles and Features Wizard                                                                                                    | _ <b>D</b> X                                                                                                    |
|----------------------------------------------|----------------------------------------------------------------------------------------------------|----------------------------------------------------------------------------------------------------|
| Select features                              |                                                                                                    | DESTINATION SERVER<br>WIN-4ENNDHRBMKF                                                                                                    |
| Before You Begin<br>Installation Type        | Select one or more features to install on the selected server.                                                                                                    | Description                                                                                                    |
| Server Selection<br>Server Roles<br>Features | Image: Image shows a set of the set of the | ASP.NET 4.5 provides core support<br>for running ASP.NET 4.5 stand-alone<br>applications as well as applications<br>that are integrated with IIS. |
| Role Services<br>Confirmation<br>Results     | A GSPNET 43      WCF Services (1 of 5 installed)     HTP Activation     Message Queuing (MSMQ) Activation     Named Pipe Activation                                                                                                    |                                                                                                    |
|                                              | TCP Activation     TCP Port Sharing (Installed)     Background Intelligent Transfer Service (BITS)     BitLocker Drive Encryption     BitLocker Detwork Unlock                                                                                                    |                                                                                                    |
|                                              | BranchCache                                                                                                    |                                                                                                    |
|                                              | < Previous Next                                                                                                    | > Install Cancel                                                                                                    |

9. At the Web Server Role (IIS) function, click on Next.

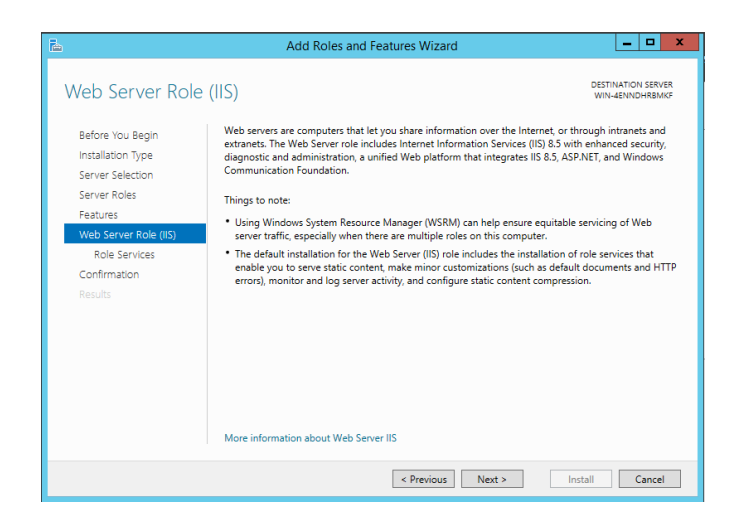

10. At the Select role services function, ensure that the options Web Server, Common HTTP Features and Static Content are checked.

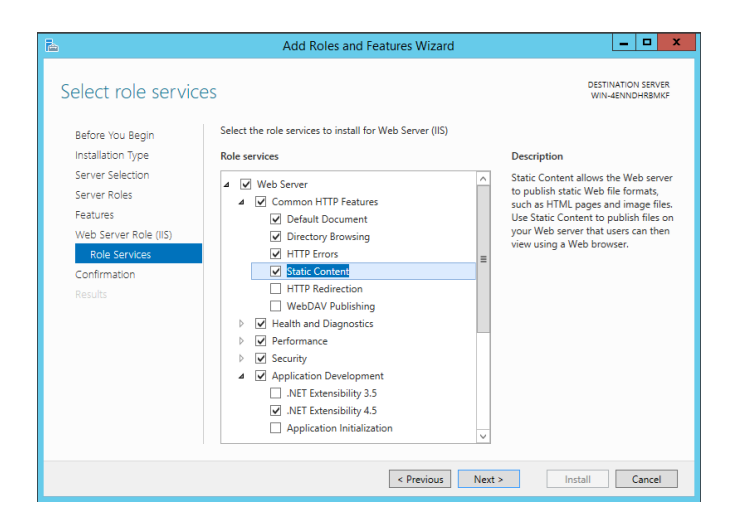

11. Still in the **Select role services** section, slide the scroll bar to the **Application Development** option, select it, and then check the **ASP.NET 4.5** option.

| <b>a</b>                                                                                                    | Add Roles and Features Wizard                                                                    | _ <b>D</b> X                                                                                                    |  |  |
|----------------------------------------------------------------------------------------------------|--------------------------------------------------------------------------------------------------|----------------------------------------------------------------------------------------------------|--|--|
| Select role service<br>Before You Begin<br>Installation Type<br>Server Roles<br>Features<br>Web Server Role (IIS)<br>Role Services<br>Confirmation<br>Results | S Select the role services to install for Web Server (IIS) Role services           Role services | DESTINATION SERVER<br>WIN-GENUCHBANG<br>Description<br>Object oriented programming<br>environment for building Web sites<br>and Web applications using<br>managed code. ASP/RFT AS is not<br>simply a new version of ASP. Having<br>been servicer architected to<br>provide a highly productive<br>provide a highly productive<br>provide a building generic be build on<br>the WET Framework infrastructure for<br>building web applications. |  |  |
| < Previous Next > Install Cancel                                                                                                    |                                                                                                  |                                                                                                    |  |  |

12. In the Add features that are required for ASP.NET 4.5? window that appears, click Add Features.

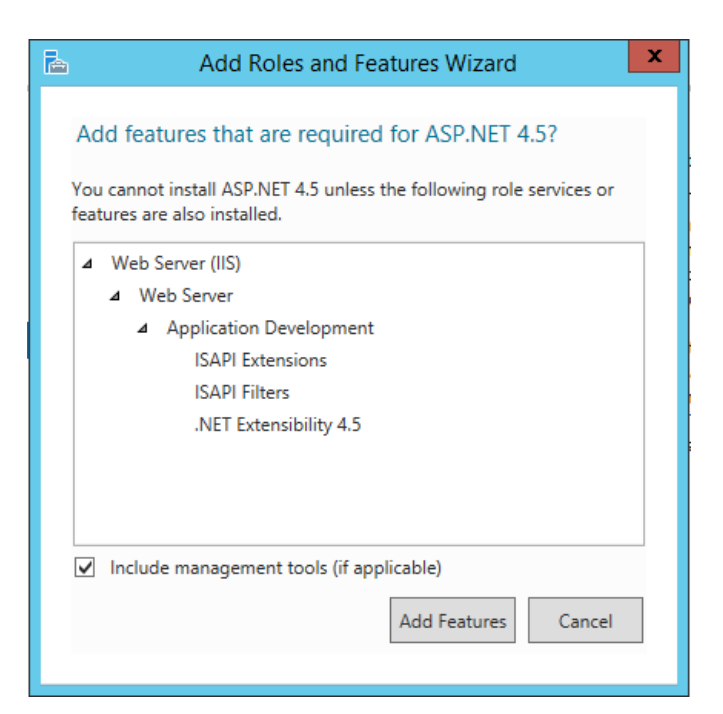

13. Back in the Select role services section, click on Next.

| Server Roles (IS)<br>Reduction Service:<br>Confirmation<br>Results:<br>Results:<br>Re | ia                                                                                                    | Add Roles and Features Wizard                                                                                             | _ <b>_</b> X                                                                                                    |
|----------------------------------------------------------------------------------------------------|----------------------------------------------------------------------------------------------------|----------------------------------------------------------------------------------------------------|----------------------------------------------------------------------------------------------------|
| CGI     SAPI Extensions     GISAPI Filters     Gever Side Includes     WebSocket Protocol     P □ FTP Server     W Management Tools     v                                                                                                    | Select role service     Before You Begin     Installation Type     Server Roles     Features     Veb Server Role (IIS)     Role Services     Confirmation     Results | Add Roles and Features Wizard S Select the role services to install for Web Server (IIS) Role services                    | Description      ASP.NET provides a server side     object oriented programming     environment for building Web sites     and Web applications using     managed code ASP.NET 4.5 is not     simply a new version of ASP, Having     been entirely re-architected to     provides a highly productive     programming experience based on     the .NET Framework, ASP.NET     provides a robust infrastructure for |
|                                                                                                    |                                                                                                    | GGi     GAP Extensions     GAP Filters     Gener Side Includes     WebSocket Protocol     FTP Server     Management Tools | building web applications.                                                                                                    |

14. In the **Confirm installation selections** section, click on **Install**.

| 2                     | Add Roles and Features Wizard                                                                                                    | - 🗆 X                       |  |
|-----------------------|----------------------------------------------------------------------------------------------------|-----------------------------|--|
| Confirm installation  | on selections with a                                                                                                    | ATION SERVER<br>JENNDHRBMKF |  |
| Before You Begin      | To install the following roles, role services, or features on selected server, click Install.                                                                                                    |                             |  |
| Installation Type     | Restart the destination server automatically if required<br>Optional features (such as administration tools) might be displayed on this page because they have<br>been selected automatically. If you do not want to install these optional features, click Previous to clear<br>their check hows. |                             |  |
| Server Selection      |                                                                                                    |                             |  |
| Server Roles          |                                                                                                    |                             |  |
| Features              |                                                                                                    |                             |  |
| Web Server Role (IIS) | .NET Framework 4.5 Features                                                                                                    | ^                           |  |
| Role Services         | ASP.NET 4.5                                                                                                    |                             |  |
| Confirmation          | Web Server (IIS)                                                                                                    | =                           |  |
| Results               | IIS Management Console                                                                                                    |                             |  |
|                       | Web Server                                                                                                    |                             |  |
|                       | Application Development                                                                                                    |                             |  |
|                       | ASP.NET 4.5                                                                                                    |                             |  |
|                       | ISAPI Extensions                                                                                                    |                             |  |
|                       | ISAPI Filters                                                                                                    | ~                           |  |
|                       | Export configuration settings                                                                                                    |                             |  |
|                       | Specify an alternate source path                                                                                                    |                             |  |
|                       | < Previous Next > Install                                                                                                    | Cancel                      |  |

15. In the Installation progress section, click on Close.

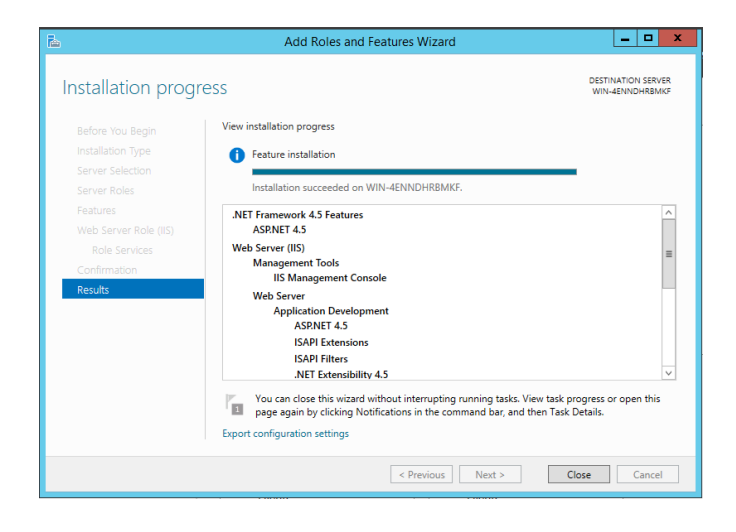

#### **B.** Install the Mobile Application

The **maestro\*MOBILE** installation must be performed by a qualified Maestro Technologies technician. Please communicate with the Software Support Department to request the assistance of a technician.

#### C. Update the Mobile Application

- If maestro\*MOBILE is installed on the data server, simply update maestro\* using the normal procedure; maestro\*MOBILE will automatically be updated.
- If maestro\*MOBILE is installed on a different server, but on which the maestro\* client is also installed, simply launch maestro\* and the update will begin. Once the update begin, just follow the displayed

instructions.

• If maestro\*MOBILE is installed on a separate server, start by updating maestro\* on the data server.

Then copy on the **maestro\*MOBILE** server the same kit used to update the **maestro\*** server and launch it. The mobile update will begin; simply follow the displayed instructions.

# Validation of the Installation

Once the application has been installed, validate the installation by accessing it through a browser.

1. Depending on the type of installation, access the application in *Google Chrome* by entering the address of your website for **maestro\*MOBILE**.

2.

Enter a **maestro**\* user and password to confirm that the installation is successful. If the configuration screen appears, the application is functional.

- 3. To perform a diagnosis in case of error:
  - a. In Google Chrome, go to the developers options (F12) and then select the **Network** tab.
  - b. Press the **Login** button to see the server call appear.
  - c. Diagnose the error by double-clicking on the message.

Last modification: April 06, 2021